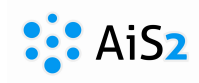

## Segédanyag oktatók számára

# AIS2 – Elektronikus faliújság

### Bejelentkezés a rendszerbe

Nyissa meg internetes böngészőjét (Explorer, Google Chrome, Mozilla), majd a címsorba írja: <u>https://ais2.ujs.sk</u>

Az AIS2 rendszerbe saját felhasználónevével és jelszavával tud belépni.

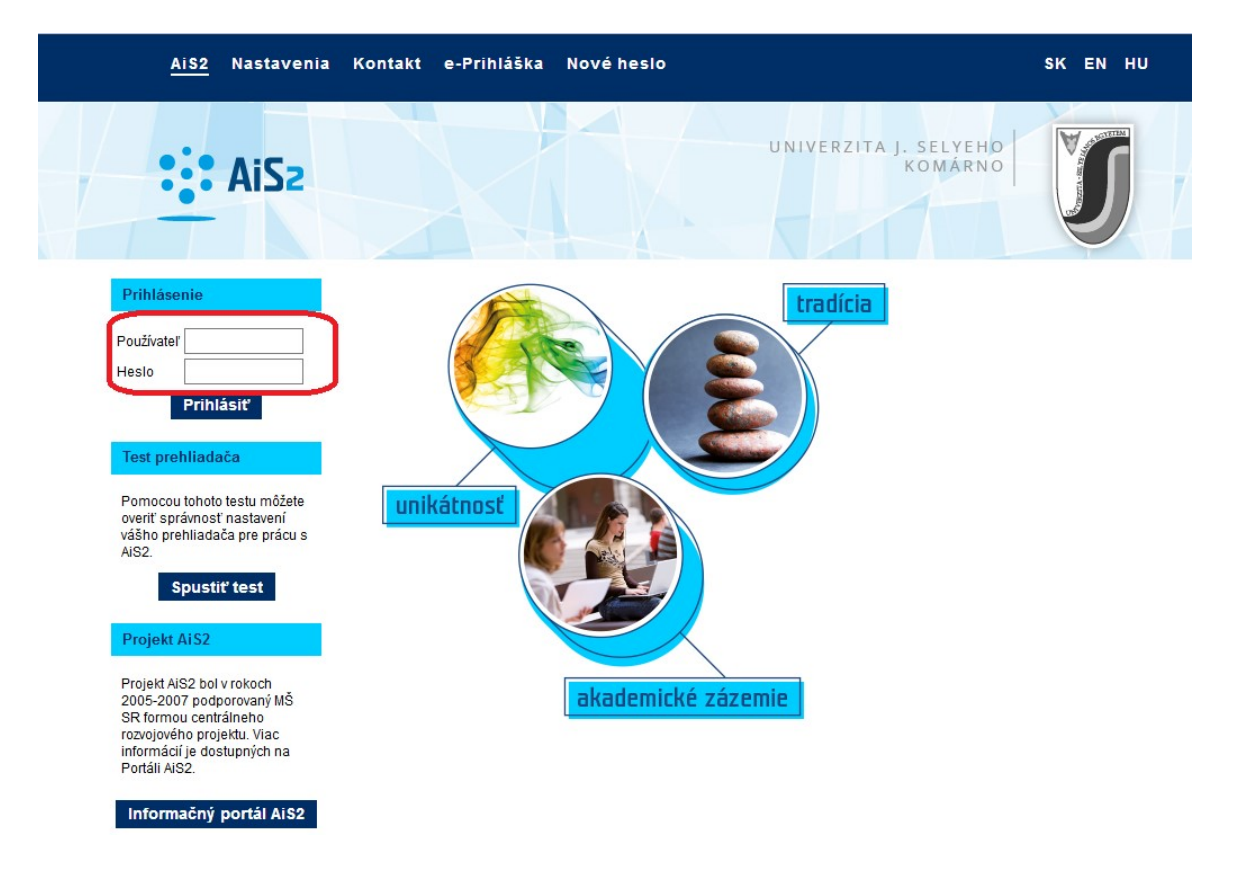

## Elektronikus faliújság használata a rendszerben.

Az oktató az akadémiai év folyamán **folyamatosan kommunikál a hallgatókkal** különböző csatornákon.

Az **AIS2** rendszer **Elektronikus faliújságának** használata megkönnyíti és egyértelművé teszi az oktató és hallgató közti gyors és naprakész kommunikációt, ami a tanulmányokkal kapcsolatos tudnivalókat, feladatokat illeti (ennek feltétele, hogy a hallgató is kövesse az AIS üzeneteit). A hallgató mindig azokat az üzeneteket látja, amelyek a saját tantárgyaira, tanulmányaira vonatkoznak. Ugyanígy az oktató is csak azokat az üzenteket kapja, amelyeket neki címeztek.

#### Az elektronikus faliújság lehetőségei:

Az elektronikus faliújság az alábbi alap üzenetek küldésére használható:

- Dokumentumok
- Konzultációs időpontok
- Ajánlott irodalom
- Értékelés követelményei
- Vizsga követelményei
- Sylabusok
- Feladatok, példák
- Különleges terminusok, időpontok

Ezen kívül **bármilyen szöveges üzenetet lehet küldeni a hallgatók egy kiválasztott csoportjának** (egyénileg, órarend szerint, évfolyam szerint, tanulmányi program szerint)

Az AIS2 felületén az Elektronikus faliújsághoz a főoldal bal oldalán található "**Elektronická** nástenka" / "**Elektronikus faliújság" / "Electronic noticeboard"** applikáción keresztül jutunk.

| AiS2                                                                                                 |                                     | 💽 🗸 🛛   SK   EN   HU |
|----------------------------------------------------------------------------------------------------|-------------------------------------|----------------------|
|                                                                                                    | ▶ Újdonságok                        |                      |
| Utolsó bejelentkezés<br>14.11.2017 13:50:38<br>10.11.90.116                                          | → Új üzenetek                       | 643                  |
| Névnap: Irma                                                                                         | - o "Üzenet" megnyitása             |                      |
| Személyi adatok Felhasználó üzenete Értékelés                                                        | → Tevékenység időszaka              | 8<br>8               |
| <ul> <li><u>Elektronikus faliújság</u></li> <li>Záródolgozat</li> <li>Tantárgyak jegyzéke</li> </ul> | Figyelmeztetések                    | 1                    |
| <ul> <li>Órarendek</li> <li>Dokumentumok</li> <li>Messenger</li> </ul>                               | ▼ Akadémiai év 2017/2018            |                      |
| 🥾 Személy kikeresése                                                                                 | ✓ Órarend                           |                      |
| × •                                                                                                  | Téli szemeszter<br>Nyári szemeszter |                      |

Az újonnan megnyíló ablakban mindig fentről lefelé, balról jobbra haladjon.

Az ablak kisebb részekre van osztva, melynek a végén található nyilacska  $\frac{1}{2}$  ikonra kell kattintani, ha látni szeretné a következő adatokat. (kar, szemeszter, tantárgy kiválasztás, stb.)

|                                                                                                    |                                   |               |             |            | Mgr. Szi             | lvia Szász [beta] |         |
|----------------------------------------------------------------------------------------------------|-----------------------------------|---------------|-------------|------------|----------------------|-------------------|---------|
| yet kar/Egyetem RTF UJS – Református Teológiai Kar                                                                                                    | )                                 |               |             |            |                      |                   | •(      |
| Akadémiai év 2017/2018 ▼                                                                                                    | Biztosítja                        |               |             |            |                      |                   | •       |
| Szemeszter Z – Zimný semester 🔻                                                                                                    | Ábrázolni                         | Általam oktat | ott tárgyak |            |                      |                   | -       |
| ntárgy rövidítése Tantá                                                                                                    | árgy/csoport megnev.              |               |             |            |                      |                   | 1       |
| antárgy / csoport                                                                                                    |                                   |               | V Oktató    |            |                      |                   |         |
| 1 亩 キ.                                                                                                    |                                   |               |             |            |                      | Automatikus       | beolvas |
| Rövidítés Csource Tantá                                                                                                    | rav                               |               | Vezetéknév  | Keresztnév | Egész név            | Típus             | -       |
| V/ANG1/MD Angol nyelv 1                                                                                                    |                                   | · ·           | Szász       | Szilvia    | Mgr. Szilvia Szász   | előadó            |         |
| V/ANG3/MD Angor nyerv s                                                                                                    |                                   |               | Šimonová    | Monika     | Mgr. Monika Šimonová | előadó            |         |
| V/ANG5/MD Angol nyelv 5                                                                                                    |                                   |               | :           |            |                      |                   |         |
| V/KKAdb/CH Egyházzene 1                                                                                                    |                                   |               |             |            |                      |                   |         |
|                                                                                                    |                                   | +             |             |            |                      |                   |         |
| / 4 ∢                                                                                                    |                                   | - • •         | 1 / 2       | (          |                      |                   | •       |
| antárgy alapvető üzenetei                                                                                                    | tárgyhoz / tantárg                | ycsoporthoz   | 1 / 2       | (          |                      |                   | •       |
| 1 / 4 ∢<br>antárgy alapvető üzenetei Üzentek tant<br>2 ⊕                                                                                                    | tárgyhoz / tantár <u>c</u>        | ycsoporthoz   | 1 / 2       | (          |                      |                   | •       |
| antárgy alapvető üzenetei<br>①zentek tant<br>ク                                                                                                    | tárgyhoz / tantáro<br>Szö         | ycsoporthoz   | 1 / 2       | 4          | -tól, -től -         | ig                | 4       |
| antárgy alapvető üzenetei<br>①zentek tant<br>? ④ 前 チー<br>Üzenet típusa<br>jánlott szakirodalom                                                                                                    | tárgyhoz / tantár <u>o</u><br>Szö | ycsoporthoz   | 1 / 2       | 4          | -tól, -től -         | ig                | •       |
| / 4 ・<br>antárgy alapvető üzenetei<br>①zentek tant<br>⑦ ④ 前                                                                                                    | tárgyhoz / tantár <u>o</u><br>Szö | yycsoporthoz  | 1 / 2       |            | -tól, -től –         | ig                | •       |
| / 4 <                                                                                                    | tárgyhoz / tantár <u>o</u><br>Szö | ycsoporthoz   |             |            | -tól, -től –         | ig                | •       |
| / 4 ◀<br>antárgy alapvető üzenetei<br>①zentek tant<br>⑦ ④ 前 子 マ<br>Üzenet típusa<br>jánlott szakirodalom<br>okumentumok<br>tékelés feltételei<br>eladatok, példák                                                            | tárgyhoz / tantár <u>o</u><br>Szö | ycsoporthoz   |             |            | -tól, -től –         | ig                |         |
| / 4 ・<br>antárgy alapvető üzenetei<br>①zentek tant<br>② ① ① 子・<br>Üzenet típusa<br>jánlott szakirodalom<br>lokumentumok<br>rtékelés feltételei<br>eladatok, példák<br>ontos időpontok<br>comutériéte                         | tárgyhoz / tantáro<br>Szö         | ycsoporthoz   |             |            | -tól, -től –         | ig                |         |
| antárgy alapvető üzenetei Üzentek tant<br>Ūzentek tant<br>Digenet típusa<br>jánlott szakirodalom<br>bokumentumok<br>rtékelés feltételei<br>eladatok, példák<br>ontos időpontok<br>Sonzultációk                               | tárgyhoz / tantáro<br>Szö         | ycsoporthoz   |             |            | -tól, -től –         | ig                |         |
| antárgy alapvető üzenetei<br>Üzentek tant<br>② ④ 面                                                                                                    | tárgyhoz / tantáro                | yycsoporthoz  | 1 / 2       |            | -tól, -től –         | ig                | •       |
| iantárgy alapvető üzenetei<br>Üzentek tant<br>② ④ 面 ス・<br>Üzenet típusa<br>jánlott szakirodalom<br>Jokumentumok<br>rtékelés feltételei<br>eladatok, példák<br>ontos időpontok<br>ionzultációk<br>anmenet<br>fizsgafeltételek | tárgyhoz / tantáro                | yycsoporthoz  | 1 / 2       |            | -tól, -től –         | ig                |         |

A szemeszter, akadémiai év kiválasztásánál az ikonra való kattintás után megjelennek azok a tárgyak, melyek az adott szemeszterben az adott akadémiai évben oktat. Amennyiben több tárgy is megjelenik, melyeket oktat, egyet kell kiválasztani, és ahhoz a tárgyhoz lehet alap, vagy egyéb szöveges üzenetet feltölteni.

#### Alap üzenetek feltöltése

| Uzenet típusa       |                                     | Szöveg                                                | -tól, -től – ig | 9   |
|---------------------|-------------------------------------|-------------------------------------------------------|-----------------|-----|
| ánlott szakirodalom | Cutting Edge Elementary Student's B | ook / Sarah Cunningham, Peter Moor Essex,Engl         | 18.09.2017      |     |
| tékelés feltételei  |                                     |                                                       |                 |     |
| надаток, регдак     |                                     | Standard üzenei aktualizálása                         | VSST154 ×       | 7   |
| ontos időpontok     |                                     |                                                       |                 |     |
| onzultációk         | minden kedden 15:00                 | j  🖦                                                  |                 | 017 |
| anmenet             |                                     |                                                       |                 | -   |
| zsgafeltételek      |                                     |                                                       |                 |     |
| 2 ( 0 ) ) (         |                                     | Tantargy / csoport KAV/ANG1/MDSSdb/15 - Angol nyelv 1 |                 |     |
| 5 / 6               |                                     | Oktató Myr. Monika Šimunová (elúadó)                  | ÷               | P   |
|                     |                                     | Mgr. Szilvia Szász (clőadó)                           | +               |     |
|                     |                                     | Úzenet tínura Értékelés feltétalai                    |                 |     |
|                     |                                     |                                                       |                 |     |
|                     | Ú                                   | renet érvényessége 18.09.2017 - 15.12.2017            |                 |     |
|                     | (=) <b>-</b>                        |                                                       |                 |     |
|                     |                                     |                                                       |                 |     |
|                     | teszt sze                           | neszter végén, max. 100 pont, min. 50 pont            | ▲               |     |
|                     |                                     |                                                       |                 |     |

A "Tantárgy alapvető üzenetei" / "Štandardné odkazy k predmetu" / "Standard course of reference" könyvjelzőn jelölje ki a kívánt üzenettípust (konzultáció, ajánlott szakirodalom, vizsgakövetelmény, stb.), majd a *ikonnal nyissa meg a beírásra alkalmas felületet. A megnyíló ablakba írja be (vagy másolja) a kívánt szöveget. Itt van lehetősége megadni az üzenet érvényességének határidejét is (mettől meddig érvényes, olvasható). Az üzenet beírása után a zöld pipával kell elmenteni az üzenet. <u>A bevitt üzeneteket mindig csak az a hallgató fogja megkapni, aki az adott tárgyat felvette az adott akadémiai évben.</u>* 

Mivel az el. faliújságra anyagokat (dokumentum, prezentáció, táblázat...) feltölteni nem lehet, csak beírni, azt javasoljuk, hogy az ilyen jellegű anyagokat más tárhelyre töltsék fel (pl. moodle), itt pedig csak a letöltés elérhetőségét (e-learning.ujs.sk/.....) tegyék közzé a megfelelő mezőben.

| Tantárgy / csopo   | rt KAV/ANG1/MDSSdb/15 - Angol nyelv 1 |  |
|--------------------|---------------------------------------|--|
| Oktat              | ó Mgr. Monika Šimonová (előadó)       |  |
|                    | Mgr. Szilvia Szász (előadó)           |  |
| Üzenet típus       | a Konzultációk                        |  |
| Uzenet ervenyesseg | le 14.11.2017 - 15.12.2017            |  |
| Uzenet ervenyesseg | e 14.11.2017 - 15.12.2017             |  |

#### Szöveges üzenetek feltöltése

Egyéb szöveges üzeneteket egyénileg vagy a hallgatók egy csoportjának az "Üzenetek tantárgyhoz/tantárgycsoporthoz" / "Odkazy k predmetu/skupine predmetov" / ??????? könyvjelzőn keresztül tud bevinni.

| Tantárgy alapvető üzenetei | Üzentek tantárgyhoz / tantárgycso | porthoz              |         |
|----------------------------|-----------------------------------|----------------------|---------|
|                            | Beírta                            |                      | Állapot |
| KAV/KKAdb/CH1/15 - Eg      | yházzene 1 Vzenet szövege         | Vizenet címzettjei   |         |
|                            |                                   | Vezetéknév Keresztné | év Egés |
|                            |                                   |                      |         |
|                            |                                   |                      |         |
|                            |                                   |                      |         |
|                            |                                   |                      |         |

A megnyíló ablakban lehetősége van kiválasztani bármely hallgatót, vagy a filter segítségével a hallgatók egy bizonyos csoportját (tan. program, évfolyam, órarendi alkalom). A kiválasztás után a megjelölt hallgatók a  $\checkmark$  ikon segítségével átkerülnek az ablak másik részébe (üzenetek címzettjei). A bevitt üzenet azokhoz a hallgatókhoz fog eljutni, akik itt fel vannak tüntetve.

Ezután az ablak alsó részébe kell írni a szöveges üzenetet. Itt kell megadni az üzenet címét és típusát (individuális, bejegyzett – még nem kerül elküldésre, nyilvánosságra hozott).

Ezt a fajta üzenetküldést lehet használni: pl. elmaradó óra (pl. betegség miatt) esetén, valamilyen eszközt kell hozni órára, más teremben lesz az óra, előzetes tervhez képest változás történt... esetekben.

| mentés                                             | Üzenet az elektronikus faliújságon                                                                                                    | VSST158 |
|----------------------------------------------------|----------------------------------------------------------------------------------------------------|---------|
| <mark>                                     </mark> |                                                                                                    |         |
| Tantárgy/Csoport                                   | KAV/KKAdb/CH1/15 - Egyházzene 1                                                                                                    |         |
| Üzenet címzett                                     | jei 🛛 🔻 Tantárgy hallgatói / oktatói                                                                                                    |         |
|                                                    | v • ₽ 🕢                                                                                                    |         |
| a címzettek<br>átkerűlnek i                        | <ul> <li>Kéri Máté Hallgatót / oktatót hozzáadni</li> <li>Kovács Regina (1NJ-Kdb15)</li> <li>Krizsan Lívia (1MDSSdb15)</li> <li>Méri Andrea (1B-Kdb15)</li> <li>Nagyová Noémi (1MJ-Kdb15)</li> <li>Reszler László (2K-ldb15)</li> <li>Varga František (1MJ-Kdb15)</li> </ul> |         |
| Üzenet címe                                        | tanterem változás                                                                                                    |         |
| Üzenet típusa                                      | I - Individuális                                                                                                    |         |
| szöveges üze                                       | net begépelése                                                                                                    |         |
|                                                    |                                                                                                    | -       |

Az így elküldött üzenetről a kiválasztott hallgatók értesítést kapnak az AIS2-ba való belépés után:

| Nové správy                               |                                                                                                    |  |  |  |  |
|-------------------------------------------|----------------------------------------------------------------------------------------------------|--|--|--|--|
| <ul> <li>15.11.2017 10:51:43</li> </ul>   | ' - Nový odkaz v e-nástenke k predmetom KM/EMPdm/MKV/14 skupiny predmetov KM/EMPdm/MKV/14 -              |  |  |  |  |
| • 15.11.2017 10:28:25                     | න<br>- Nový odkaz v e-nástenke k predmetom KM/EMPdm/MKV/14 skupiny predmetov KM/EMPdm/MKV/14 -<br>ත      |  |  |  |  |
| <ul> <li>• 15.11.2017 10:24:04</li> </ul> | න<br>- Nový odkaz v e-nástenke k predmetom KTVŠ/TEL1a/FI/17 skupiny predmetov KTVŠ/TEL1a/FI/17 - FITNESS |  |  |  |  |
| • 14.11.2017 17:24:43                     | - Odoslané správy - Správa 🖲 🙁                                                                           |  |  |  |  |

- 14.11.2017 17:22:43 Odoslané správy Správa 🕑 🛞
- 13.11.2017 18:28:45 Akademický senát Zápisnica zo zasadnutia volebnej komisie, 13.11.2017 🖲 😣

Ez a fajta üzenetküldés visszafelé is működik, vagyis a hallgató tud reagálni, válaszolni az üzenetre, vagy új üzenetet tud indítani az általa felvett tantárgyak oktatói felé.